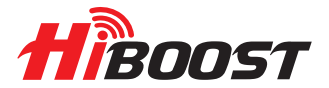

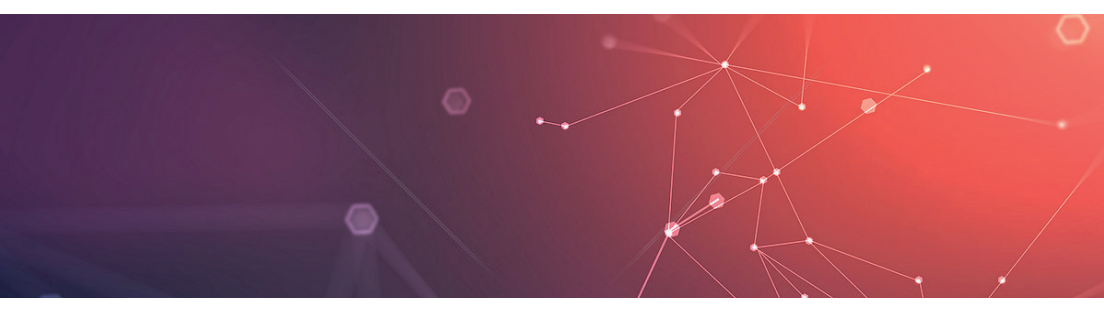

# Installation Guide Smart Link Series 10K Smart Link

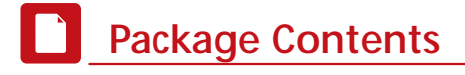

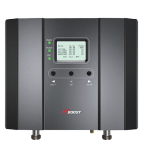

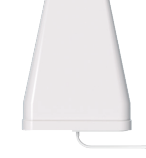

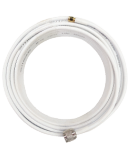

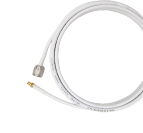

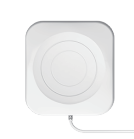

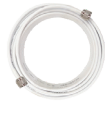

Signal Booster

Outside Antenna

Outdoor Cable 32.8ft NM-SMAM

Outdoor Cable 16.4ft SMAF-NM

Indoor Antenna

Indoor Cable

30ft NM-NM

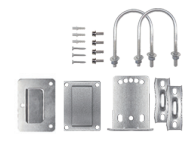

Power Supply

Accessories for main parts are all provided

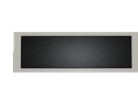

waterproof tape to protect connections

Through-Window Cable

SMA-Male to SMA-Female

(No drilled hole)

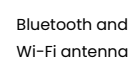

# **Booster Light Patterns**

| LED STATUS INDICATORS |                      |                                                          |  |  |  |  |
|-----------------------|----------------------|----------------------------------------------------------|--|--|--|--|
| LED                   | STATUS               | INDICATION                                               |  |  |  |  |
|                       | Solid Green          | Normal                                                   |  |  |  |  |
|                       | Slow Flashing Green  | Slight Overload                                          |  |  |  |  |
| ALARM                 | Quick Flashing Green | Overload                                                 |  |  |  |  |
|                       | Quick Flashing Red   | Booster automatically shut off<br>due to strong overload |  |  |  |  |
| PowerLED              | Green                | Normal                                                   |  |  |  |  |
|                       | Off                  | DC Power Problem                                         |  |  |  |  |
|                       | Solid Green          | Normal                                                   |  |  |  |  |
|                       | Slow Flashing Green  | Slight Loopback                                          |  |  |  |  |
| ISO                   | Quick Flashing Green | Loopback                                                 |  |  |  |  |
|                       | Quick Flashing Red   | Booster automatically shut off due to strong loopback    |  |  |  |  |

Note: If the booster automatically shut off , please manually reboot it.

| LED STATUS INDICATORS |                                          |                     |  |  |  |
|-----------------------|------------------------------------------|---------------------|--|--|--|
| LED                   | STATUS INDICATION                        |                     |  |  |  |
| Bluetooth             | Slow Flashing Green Bluetooth Disconnect |                     |  |  |  |
|                       | Quick Flashing Green                     | Bluetooth Connected |  |  |  |
| Wi-Fi                 | Solid Green                              | Wi-Fi Disconnected  |  |  |  |
|                       | Slow Flashing Green                      | Wi-Fi Connected     |  |  |  |

# Bands contained in the Gauges on Signal Supervisor

| Gauge   | Band  | Uplink       | Downlink     |
|---------|-------|--------------|--------------|
| LTE700  | 12/17 | 698-716MHz   | 728-746MHz   |
|         | 13    | 776-787MHz   | 746-757MHz   |
| CELL800 | 5     | 824-849MHz   | 869-894MHz   |
| PCS1900 | 25/2  | 1850-1915MHz | 1930-1995MHz |
| AWS2100 | 4     | 1710-1755MHz | 2110-2155MHz |

Please focus on the gauge that contains the band you are using.

# Getting Started

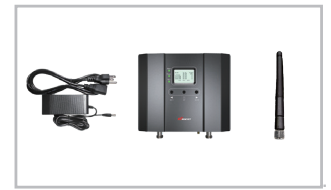

Step 1 Connect the Power Supply and the whip antenna to the Booster

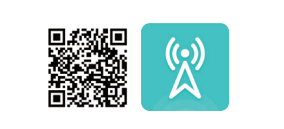

Step 2 Download the Signal Supervisor App, register ID and booster.

Register an ID first and log in. Add the booster to the device list.

#### Step 3 Find the cell tower & Determine the outdoor antenna's position

3.1 Find the band you are using

#### For Android

Download NetWork Cell Info Lite in the Google store and open it. It can be seen from the example picture that the frequency band is band 13. (According to the form before, you need to pay attention to Gauge LTE700)

Then click MAP. You can see your phone connecting to a tower, and you can try aiming your outdoor antenna at it. But sometimes this is not accurate. You could also move to Step 3.2 to find the tower

Note: Please take screenshots at this stage.

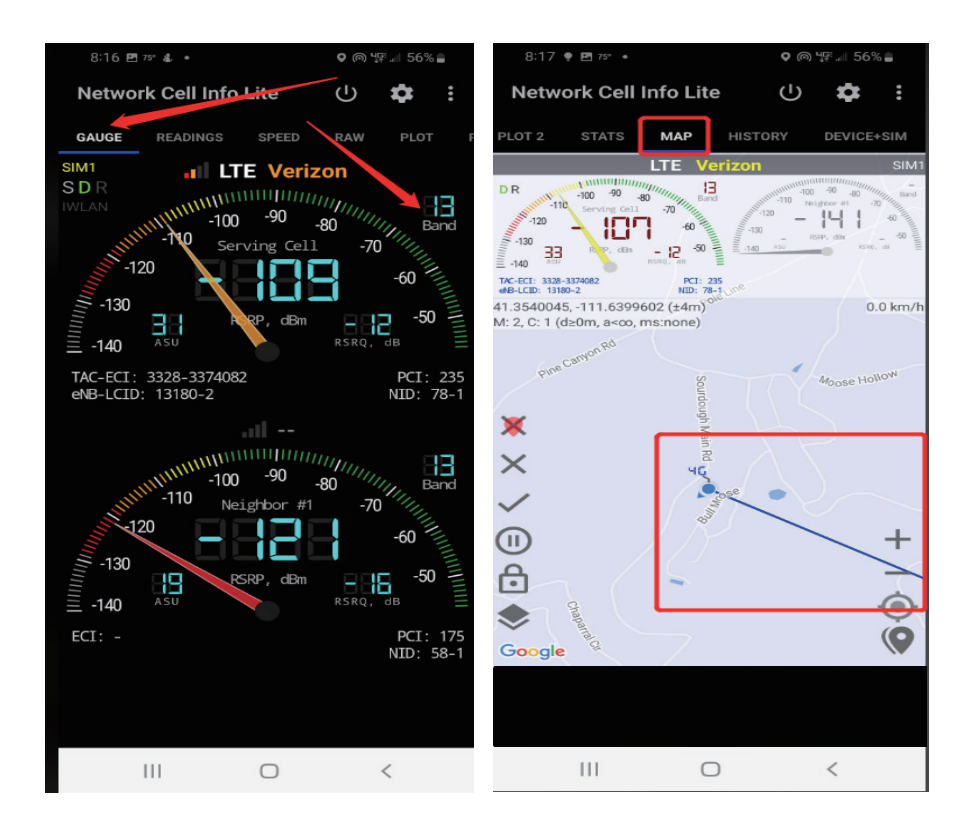

#### For ios

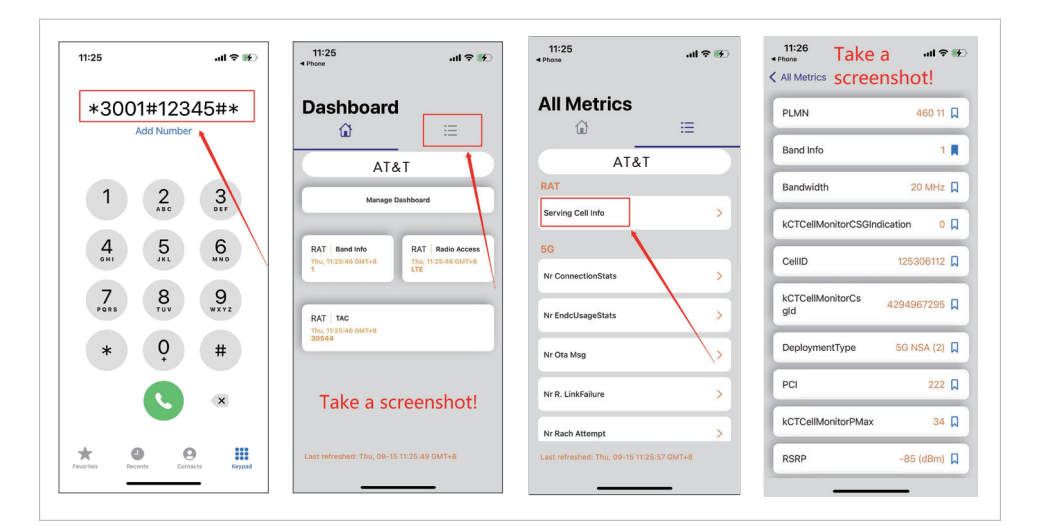

(1)Dial \*3001#12345#\*

(2)Follow the instructions, take the screenshots as required.

#### 3.2 Find the cell tower

- (1) Enter cellmapper.net
- (2) Choose your own carrier and band here.

| 🛜 💵 Map 🛓 Apps 🥓 Tools 🗸       | 🛜 🕅 Map 🛓 Apps 🌶 Tools 🔹 📶 Statistics 🔹 i Help 🔹 ? Su |
|--------------------------------|-------------------------------------------------------|
| - Hide Menu                    | - Hide Menu                                           |
| SC 346                         | Select Provider                                       |
| <b>'A'</b> Provider            | Provider (3)                                          |
| Statistics                     | Select a Provider                                     |
| Bethune                        | Network                                               |
| Filters 154569<br>1s 4,5,13,66 | 4G-LTE 👻                                              |
|                                | Band                                                  |
| Q Search                       | Band Selection                                        |
|                                | <u>a</u>                                              |
| Settings                       | ¢ Settings                                            |

(3) Then enter the coordinate of where you are trying to install the signal booster, and press Enter key.

(In fact when you open Cellmapper, the map on the right will automatically locate your area if you've given the site permission to access your location. If you found tower sites not even displayed on the map, it might because the app intercepts the locations for security reasons.)

| 🛜 🕅 Map 🛓 Apps 🖌 Tools 🗸 . | 🛜 🕅 Map 🛓 Apps 🖌 Tools - 📶 Statistics - i Help - ?Support |
|----------------------------|-----------------------------------------------------------|
| - Hide Menu                | -Hide Menu                                                |
| sc 346                     | Search X                                                  |
|                            | Enter street or city name                                 |
| Statistics                 | Move to current location                                  |
| <b>T</b> Filters           | Tower Search                                              |
| Legend                     | BSIC/PCI/PSC Search                                       |
| © Search                   | ex. 10, 123                                               |
| Settings                   | Settings                                                  |

(4) After the map jumps to the location, you can scroll the mouse pulley and zoom it out, then you will see the tower near the location. It would be better to take a screenshot of this page to guide the following installing steps. Should you have any questions, please contact our tech support.

Note: If you need help finding the tower, please contact our tech support and provide your carrier, band and screenshots taken in the last steps.

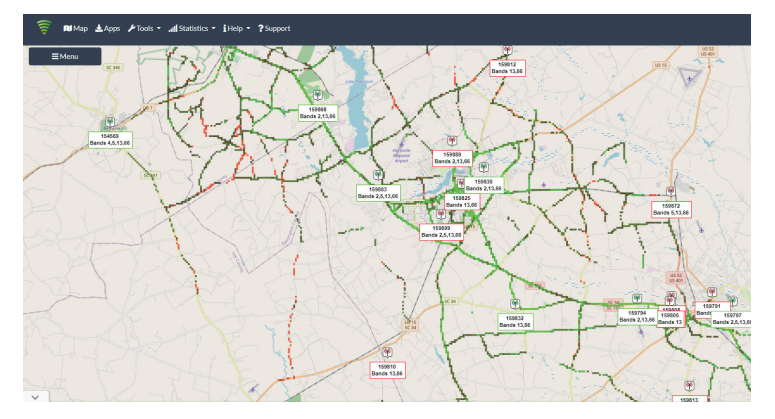

#### 3.3 Determine the outdoor antenna' s position

The outdoor antenna is usually placed at one of the 4 ends of the roof.

Please choose the position according to the tower's location. Make sure there are no barriers between the antenna and the tower.

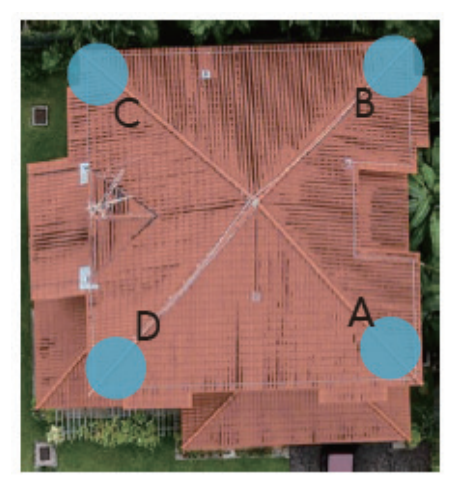

Step 4 Connect the outdoor antenna with the booster

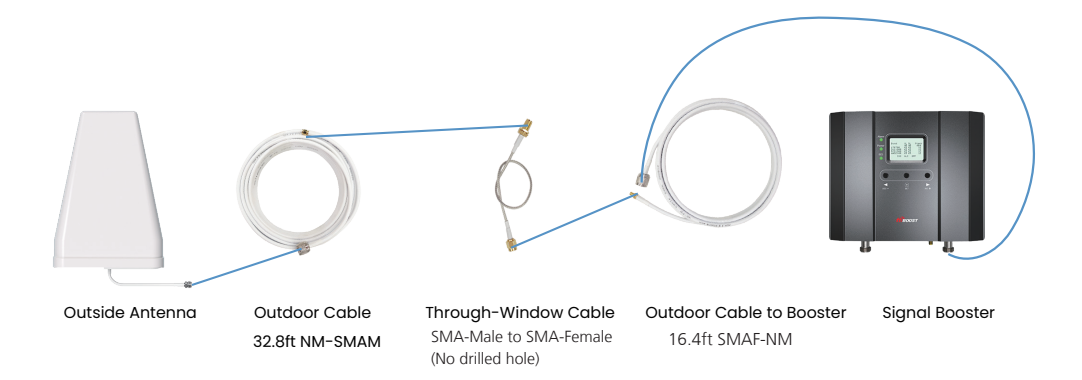

Note: At this stage, don' t connect the indoor antenna to the booster.

#### Step 5 Adjust and fix the Outdoor Antenna

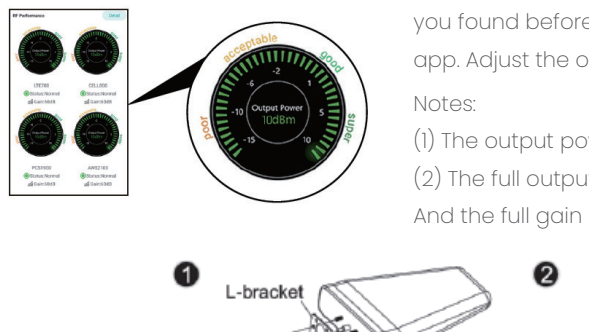

Have your outdoor antenna pointed to the cell tower you found before and observe the reading on the app. Adjust the outdoor antenna accordingly.

The output power should be the higher the better.
 The full output power for 10k Smartlink is 12dBm.
 And the full gain is 65dB.

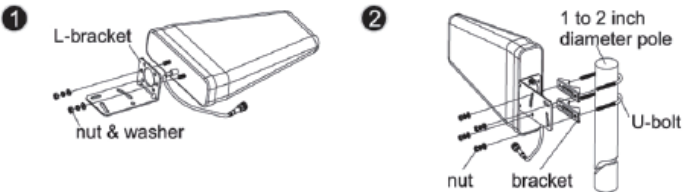

#### Step 6 Connect the indoor antenna with the booster

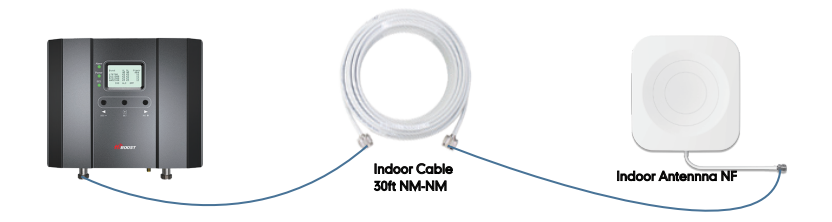

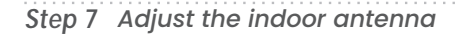

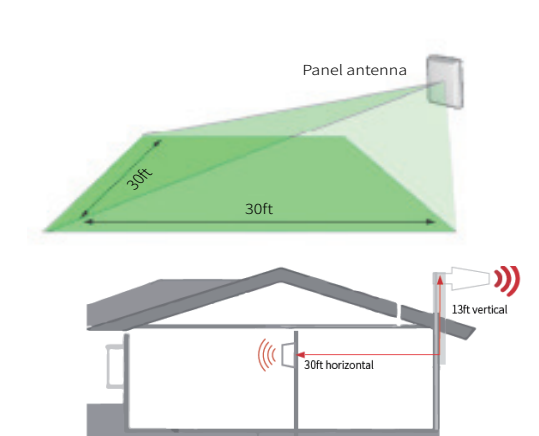

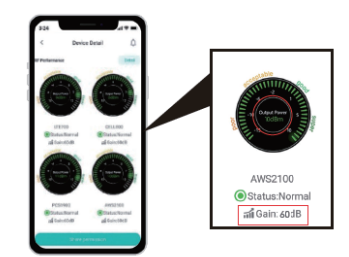

Have your indoor antenna pointed to the area you would like to cover with signal.

#### Notes:

(1)It would be best if you could make the two antennas face opposite directions.

(2)Make sure that the gain reaches about 60dB. If not, please adjust the direction of the indoor antenna/increase the vertical and horizontal distance between the two antennas/add some barriers.

### Step 8 Signal quality test

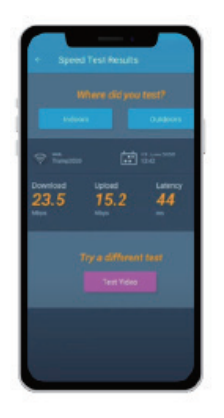

You could do the following:

(1)First make sure the signal gauge value is unchanged from that during the outdoor antenna installation.

(2)Do speed tests with the booster on and off, and make a comparison.(3)Check if the number of signal bars increases.

(4)Make a phone call or send messages and check if the voice and streaming are better.

#### Step 9 Fix the Inside Antenna and the Booster

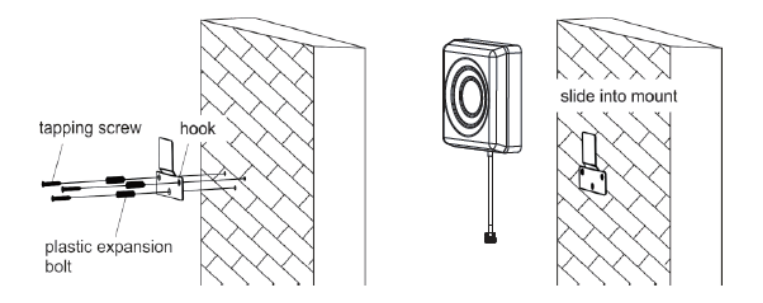

Fix the indoor antenna with the provided expansion bolt and hook.

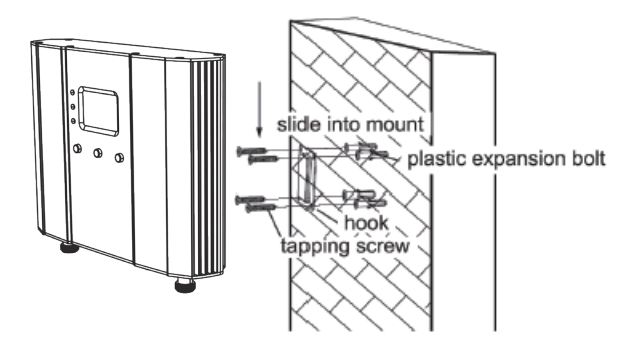

Fix the booster with the provided expansion bolt and hook.

## 4 Regular Problems and 1 normal status

# If the booster is working normally, no further adjustment is required

| OVERLOAD |         |              |                                    |                                                               |                                                                    |
|----------|---------|--------------|------------------------------------|---------------------------------------------------------------|--------------------------------------------------------------------|
|          | DL GAIN | OUTPUT POWER | LED LIGHT PATTERN                  | REASON                                                        | SOLUTION                                                           |
| LTE700   | <60dB   | >=10dBm      |                                    |                                                               |                                                                    |
| CELL800  | <60dB   | >=10dBm      | Alarm light quick                  | Outdoor signal is<br>too strong                               | Have your outdoor antenna<br>pointed slightly away from the        |
| PCS1900  | <60dB   | >=10dBm      | blinking green or red              |                                                               | cell tower                                                         |
| AWS2100  | <60dB   | >=10dBm      |                                    |                                                               |                                                                    |
|          |         |              | LOOP BAC                           | К                                                             |                                                                    |
|          | DL GAIN | OUTPUT POWER | LED LIGHT PATTERN                  | REASON                                                        | SOLUTION                                                           |
| LTE700   | <60dB   | <10dBm       |                                    |                                                               | <ol> <li>Increase vertical and<br/>horizontal distance.</li> </ol> |
| CELL800  | <60dB   | <10dBm       | ISO light blinking<br>green or red | king<br>Inadequate<br>separation of the<br>indeer and outdoor | <ol> <li>Make the indoor and<br/>outdoor antennas face</li> </ol>  |
| 0.001000 |         |              |                                    |                                                               | opposite directions.                                               |
| PCS1900  | <60dB   | <10dBm       |                                    | indoor and outdoor                                            | 3. Add barriers(e.g. walls)                                        |

Please try these solutions until the gain reaches or is over

60dB.

| POOR SIGNAL |         |              |                                             |                          |                                                                                                    |  |
|-------------|---------|--------------|---------------------------------------------|--------------------------|----------------------------------------------------------------------------------------------------|--|
|             | DL GAIN | OUTPUT POWER | LED LIGHT PATTERN                           | REASON                   | SOLUTION                                                                                                    |  |
| LTE700      | >=60dB  | /NEGATIVE    |                                             |                          | 1. Try adjusting the outdoor<br>antenna to the best direction                                                                                                |  |
| CELL800     | >=60dB  | /NEGATIVE    | Alarm light and<br>ISO light solid<br>green |                          | <ol> <li>2. Try adjusting the outdoor<br/>antenna to another cell tower</li> <li>3. Try increasing the height of<br/>the outdoor antenna and make</li> </ol> |  |
| PCS1900     | >=60dB  | /NEGATIVE    |                                             | input signal is too weak | sure there are no barriers<br>between the tower and the<br>outdoor antenna                                                                                   |  |
| AWS2100     | >=60dB  | /NEGATIVE    |                                             |                          | Please try these solutions until<br>the output power reaches or is<br>over -5dBm.                                                                            |  |

| Normal but No Boosted Signal |         |              |                                                                       |                                                                            |                                                                                                    |
|------------------------------|---------|--------------|-----------------------------------------------------------------------|----------------------------------------------------------------------------|----------------------------------------------------------------------------------------------------|
|                              | DL GAIN | OUTPUT POWER | LED LIGHT PATTERN                                                     | REASON                                                                     | SOLUTION                                                                                                    |
| LTE700                       | >=60dB  | >=-5dBm      | Alarm light and ISO 1. The band is not<br>light solid green supported | Check the band you are using again. If it stays at band66,get              |                                                                                                    |
| CELL800                      | >=60dB  | >=-5dBm      |                                                                       | 1、 The band is not<br>supported<br>2、 The Signal is from<br>Other Carriers | into the 'Detail'/ 'Setting' of<br>gagues on Signal Supervisor<br>and switch off RF switch of<br>AWS2100, then adjust the<br>outdoor antenna again. It<br>would be better if there are two<br>persons and one can stay near<br>the indoor antenna to check if<br>the signal is boosted. |
| PCS1900                      | >=60dB  | >=-5dBm      |                                                                       |                                                                            |                                                                                                    |
| AWS2100                      | >=60dB  | >=-5dBm      |                                                                       |                                                                            |                                                                                                    |

|         | NORMAL  |              |                     |        |          |  |  |
|---------|---------|--------------|---------------------|--------|----------|--|--|
|         | DL GAIN | OUTPUT POWER | LED LIGHT PATTERN   | REASON | SOLUTION |  |  |
| LTE700  | >=60dB  | >=-5dBm      |                     |        |          |  |  |
| CELL800 | >=60dB  | >=-5dBm      | Alarm light and ISO |        |          |  |  |
| PCS1900 | >=60dB  | >=-5dBm      | light solid green   |        |          |  |  |
| AWS2100 | >=60dB  | >=-5dBm      |                     |        |          |  |  |

#### Note:

Some customers have some misunderstandings about boosters, and we would like to clarify it here:

If you can't even get a stable 1 bar outside the house or on the roof, then we suggest you return it as it won't work in areas with very weak signal, the same is true of all boosters on the market.

## **Technical Specifications**

| Model No.                                                 | 4K Smart Link                                                                                           | 10K Smart Link           | 15K Smart Link        |  |
|-----------------------------------------------------------|----------------------------------------------------------------------------------------------------|--------------------------|-----------------------|--|
| Working Bands                                             | Band 12/17/Band 13/                                                                                     | Band 5/Band 25/2/Band    | 4                     |  |
| UL Frequency Range                                        | 698-716 / 776-787 / 82                                                                                  | 4-849 / 1850-1915 / 1710 | )-1755                |  |
| DL Frequency Range                                        | 728-746 / 746-757 / 86                                                                                  | 9-894 / 1930-1995 / 2110 | )-2155                |  |
| Maximum Gain                                              | 60 dB                                                                                                   | 65 dB                    | 72 dB                 |  |
| Maximum Output Power                                      | UL 24 dBm, DL 10 dBm UL 24 dBm, DL 12 dBm                                                               |                          |                       |  |
| I/O Port                                                  | N-Female & SMA-Female                                                                                   |                          |                       |  |
| Weight                                                    | > 4.0 lb / 1.8 kg > 5.0 lb / 2.2 kg                                                                     |                          |                       |  |
| Dimensions                                                | 4.7in x 7.8in x1.4in /         8.6in x 6.5in x 2in           120mm x 198mm x 34mm         218mm x 165mm |                          | x 2in /<br>5mm x 50mm |  |
| MGC(Step Attenuation)                                     | >25 dB /1 dB Step                                                                                       |                          |                       |  |
| Impedance                                                 | 50 ohm                                                                                                  |                          |                       |  |
| Environment Condition                                     | IP40                                                                                                    |                          |                       |  |
| Power Supply Input AC 100~240V, 50/60Hz, Output DC 12 V/3 |                                                                                                    |                          | C 12 V/3 A            |  |

# 🕸 For more information

Download Signal Supervisor or enter our website.

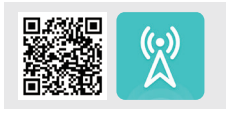

www.hiboost.com.

a. You can download the specific user manual.

b. You can reach our technical support for help.

3150 Premier Drive,Suite 130, Irving, TX 75063 (972) 870-5666 service@hiboost.com www.hiboost.com